## 缴费方式及流程

一、用手机扫描下方二维码,进入"广东财经大学财务处"服务号,并点击"学生收费"-"财务收费系统"。

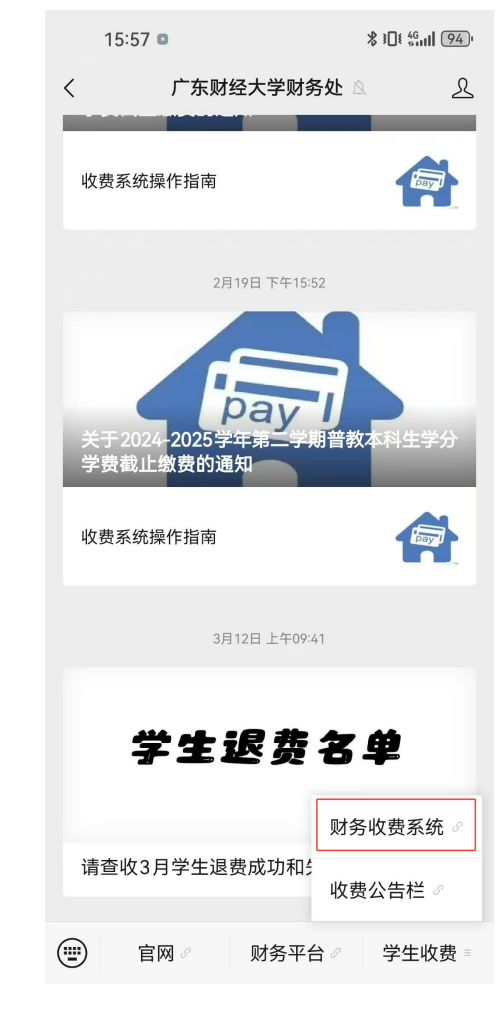

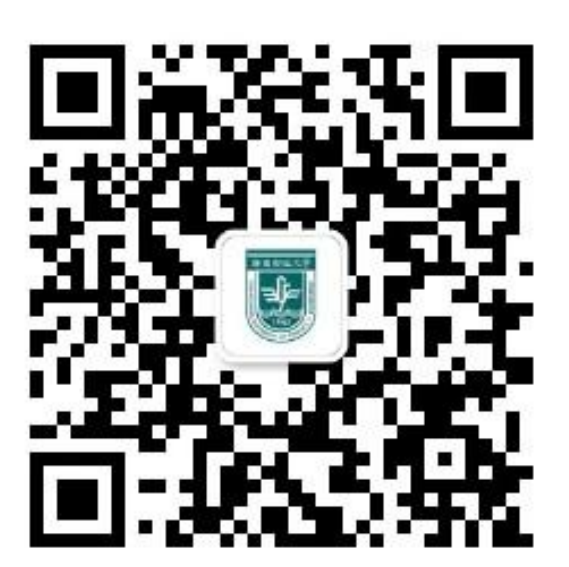

二、选择"财务系统账号登录",登录方式选择"身份证号 登录"。账号为:身份证号,密码为:身份证号后六位。

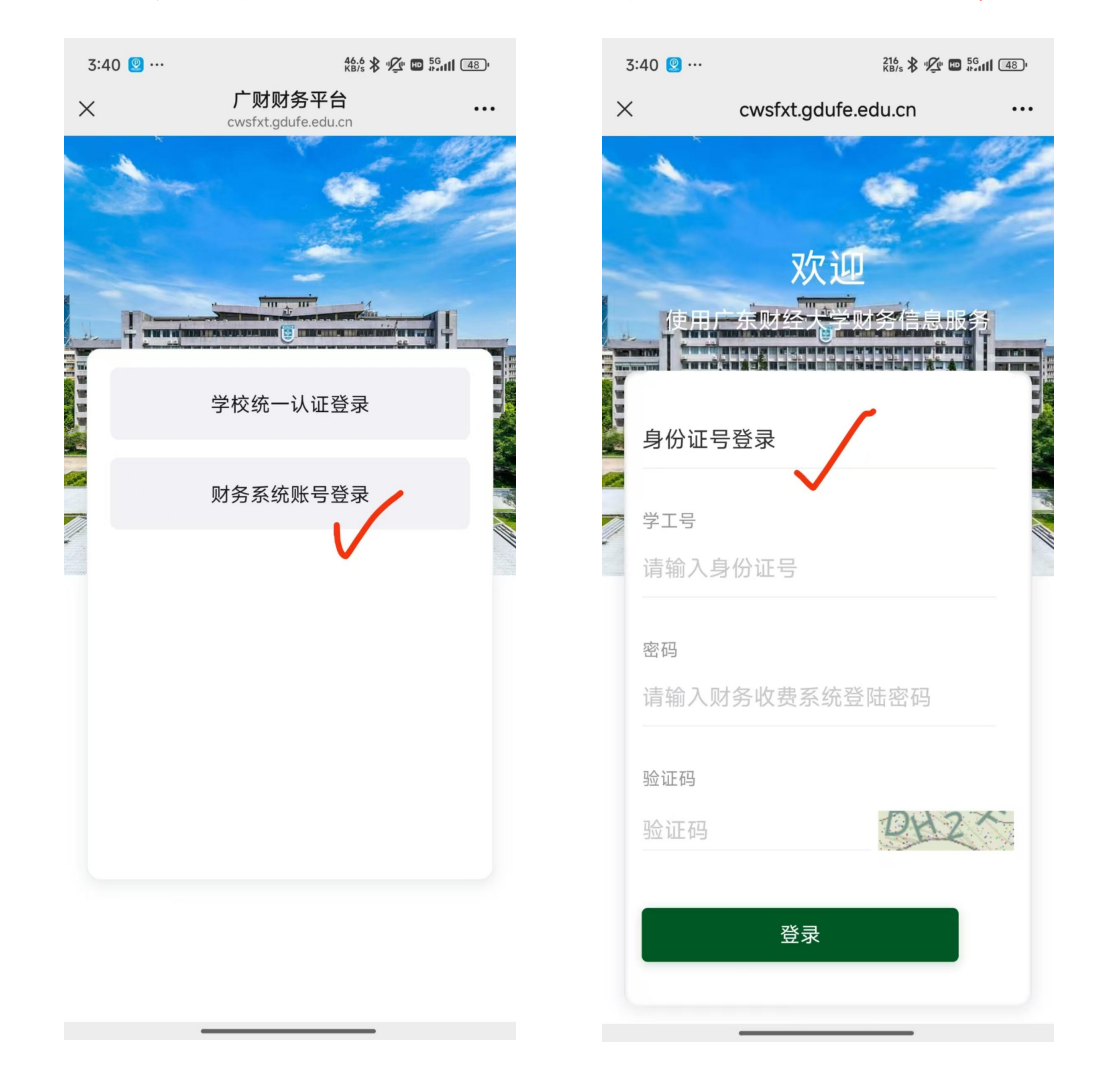

三、核对缴费页面个人姓名与身份证号是否准确(其中身份 证号前均设置了统一编码 "88"),并点击"待交费用"进入 缴费页面,在缴费页面点击下方"全选"按钮后,点击"去 交费",再次核对个人姓名及身份证号无误后,点击"提交 订单",在规定时间内完成交费。

| 16:05 🛛                     | \$ 101 <sup>46</sup> mil 93) | 3:40 🖸 …                 | 128 🛠 🖉 📾 1941 (48)                |    | 16:13 🛛           |                             | \$ 101 46 and 920 |
|-----------------------------|------------------------------|--------------------------|------------------------------------|----|-------------------|-----------------------------|-------------------|
| × 交费大厅<br>cwsfxt.gdufe.edux | •••                          | ×                        | 交费大厅<br>cwsfxt.gdufe.edu.cn        |    | ×                 | 交费大厅<br>cwsfxt.gdufe.edu.cn |                   |
| 新東时起大學首页                    | 主页                           | く 返回                     | 待交费用                               | ົລ | く 返回              | 交费确认                        | ŵ                 |
| 中政法<br>08166172120611081500 | 修改信息 >                       | ● 广东财经7<br>●             | 大学普通专升本(含三二分<br>上兵计划)报考费           |    | 订单明细              |                             |                   |
| 待交费用<br><b>\$三</b>          | ]                            | 2523                     | MATINA DALAR<br>COOLULUTION<br>200 |    | 学号<br>名称<br>广东财经大 | ₩11212000<br>学普通专升本(含三二分6   | <b>.</b> 40.00    |
|                             |                              | 交费区间                     | 2025                               |    | 退役士兵计             | 划)报考费                       |                   |
| 字分字数 待父数用                   |                              | 当前应交                     | 40.00                              |    |                   |                             |                   |
| 选交费用                        |                              | 本次交费                     | 40.00                              |    |                   |                             |                   |
| 个人服务                        |                              |                          |                                    |    |                   |                             |                   |
| A                           | \$=                          |                          |                                    |    |                   |                             |                   |
| 交费记录 退费记录                   | 付款记录                         |                          |                                    |    |                   |                             |                   |
| <b>\$</b> =<br>奖助信息         |                              |                          |                                    |    |                   |                             |                   |
|                             |                              |                          |                                    |    |                   |                             |                   |
|                             |                              |                          |                                    |    |                   |                             |                   |
|                             |                              | <ul> <li>✓ 全选</li> </ul> | 合计:¥40.00 去交                       | 5  |                   | 合计: ¥40.00 提交i              | 丁単取消              |